## Activate a Windows Operating System: Windows 7, Windows 8, Windows 8.1, Server 2008, Server 2008 R2, Server 2012 or Server 2008 R2:

- 1. Open up an Elevated Command Prompt window. Ie Run Command Prompt as Administrator.
- 2. In the elevated Command Prompt window, verify that the current directory is C:\Windows\System32. If it is not, type CD \Windows\System32

and press Enter.

 Type the following command: cscript slmgr.vbs /skms 10.1.1.119 and press Enter. Then type the following command: cscript slmgr.vbs /ato and press Enter.
Close the Command Prompt window.

And you're done for that installation of Windows on that computer.

## Activate Microsoft Office (2010 or 2013)

- 1. Open an Elevated Command Prompt window. Ie Run Command Prompt as Administrator.
- 2. Type the following command, depending on your version of Office:

## Office 2010:

```
CD \Program Files\Microsoft Office\Office14
```

Press Enter. This assumes you installed Office in the default location.

Note: If you installed the 32-bit version of Office on a 64-bit system, use this command instead:

CD \Program Files (x86) \Microsoft Office\Office14

## Office 2013:

```
CD \Program Files\Microsoft Office\Office15
```

Press Enter. This assumes you installed Office in the default location.

Note: If you installed the 32-bit version of Office on a 64-bit system, use this command instead:

CD \Program Files (x86) \Microsoft Office \Office15

3. Type the following command:

```
cscript ospp.vbs /sethst:10.1.1.119
```

and press Enter.

4. Type the following command:

cscript ospp.vbs /act

and press Enter.

5. Close the command prompt window.

And you're done for that installation of Office on that computer.